#### 第一章、 用户必读

第一节、 灵活使用小狐仙

小狐仙商务软件提供了足够的灵活性于适应不同客户的苛刻要求。通 过调整系统中以下几方面内容,可以达到个性化的用户要求和量身定做的 效果。

- ◆缺省设置(参见13.2):通过调整系统的缺省设置,可以达到用户 在操作上的个性化要求,提高操作的方便性.如:减少按键次数,价 格的隐藏、开单的方式、单据存盘时是否即时打印、是否即时收付 款、产品和客户的主要查询方式、甚至包括键盘的操作速度等等。
- ◆ 单据设置(参见13.1):通过单据设置,用户可以更改单据名称或 对单据详细分类,以满足用户对单据的要求。如:可以将销售单改 为送货单、其它出库单改为领料单,或将销售单细分为现金销售 单、送货单等。
- ◆ 单据格式(参见10.1、10.2):通过单据格式设置,可以方便地制 作出自己喜欢的多种单据打印格式,可以采用标准打印方式犹如印 刷的单据一样、可以使用节省纸张的各种打印方式以降低成本、可 以针对不同类型的客户设置不同的打印格式。如:销售单可针对零 售客户采用节省纸张打印方式,针对商场、工厂类客户采用标准打 印方式,还可以针对不同的产品采用不同的打印方式。
- ◆ 自定义报表(参见 9.2、9.3):系统中虽然提供了大量的报表,但 每一个企业有自己的管理要求,通过自定义报表可以产生适应企业 管理要求的各种特殊统计表。如:可以自定义一份针对某一个代理 产品的销售统计表、针对商场类客户的销售统计表等。

### 第二节、 系统的组成

小狐仙商务系统由商务主系统、FTP 自动传输子系统、打印服务子系统、前台数据传输子系统、POS 收款子系统、电话精灵(来电管理)子系统、

条码打印侦探等七个系统组成:

- ◆ 小狐仙商务主系统(如图 1.1):包括进、销、存及简易财务,分成 六大模块,是小狐仙商务系统必要系统。
  - 采购管理:①提供采购询价及价格比较、采购订货、采购入 库、采购退货等功能;②提供相关报表,如:订单交货控制 表、采购统计表;③提供有快速开单和标准开单模式;④具有 自动产生采购订单、采购退货单的功能;⑤入库时可即时调整 售价和增加新产品。
  - 销售管理:①提供报价、客户订货、销售、销售退货等功能; ②提供相关报表,如:订单交货控制表、各种销售统计表、销售毛利表、业务员销售业绩表等;③提供有标准开单和快速开单模式;④提供有8种价格方案(包括上次售价),具有自动提示售价功能;⑤具有低于最低售价或高于上次售价时系统报警功能,具有库存不够时报警功能;⑥提供有销售折扣和折让方式。

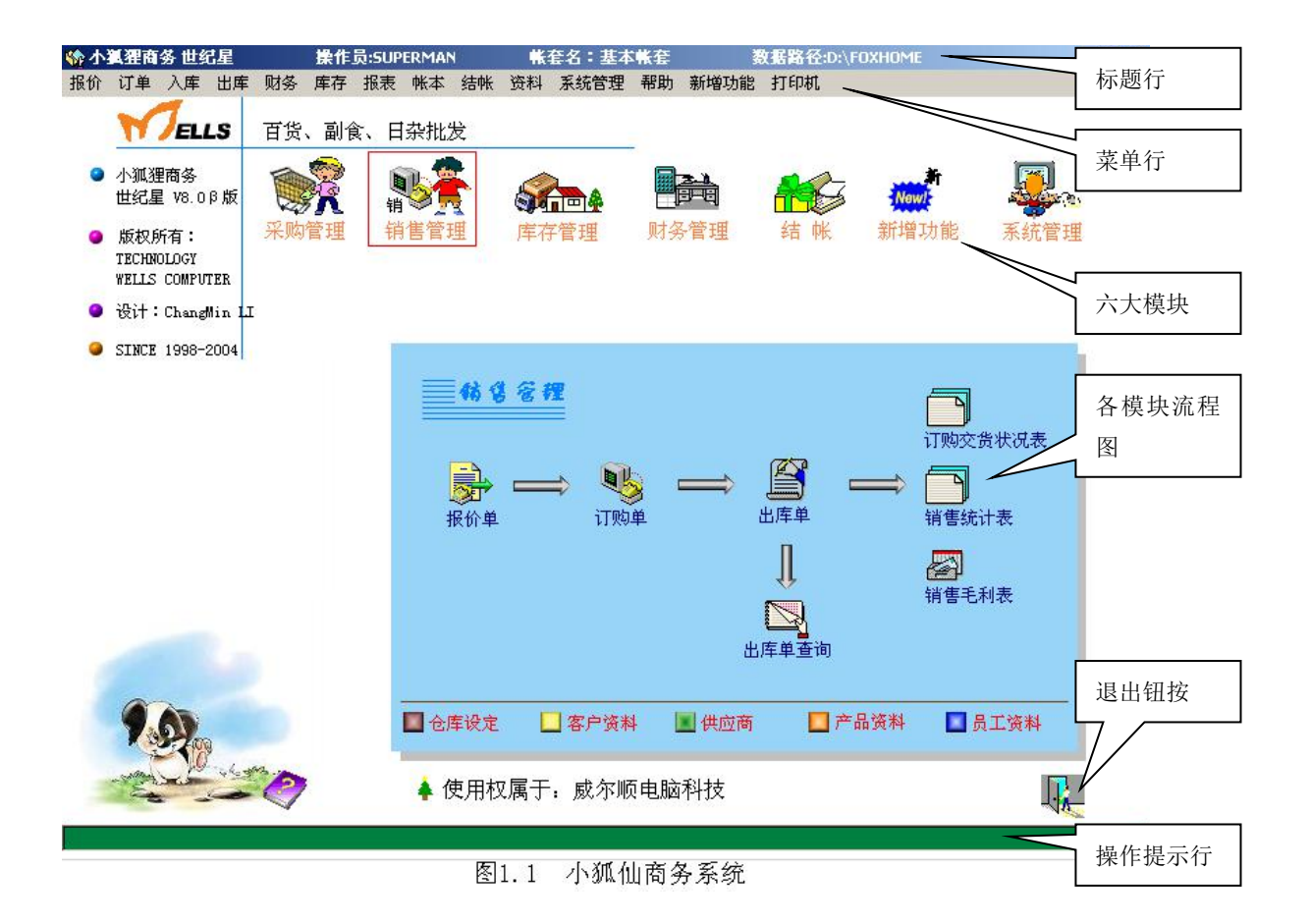

- 库存管理:①提供有其它入库(如生产制品、赠品入库)、其它 出库(如生产领料、赠送品出库)、商品组装、拆卸、商品盈 损、库存调整等功能;②提供有相关报表及账本,如:库存报 表、待采购报表、呆滞商品报表、盈损报表、库存报表、待采 购报表、商品呆滞报表、商品进出明细账;③提供分类盘点方 式,可以多次盘点。
- 财务管理:①提供有收款(回款)、付款、对帐、日结功能;② 提供有相关报表及账本,如:收付款统计表、收付款计划表、 应收汇总表、应付汇总表、现金银行明细账、应收应付明细 账、各种费用统计表、营业日报表等;③可按客户、按单进行 货款结算;④收付款单有错时自动提示功能。
- 系统管理:提供有操作员权限分工、系统设置调整、数据备份 及恢复、数据清理、自动维护等功能。通过系统管理功能,可 以确保数据的安全、自动解决系统中运行过程中所出现的故 障。
- 新增功能:为了使系统适应管理方式的变化和管理要求的提高,我们将不断推出新的功能,你可以通过网站下载新增功能或通过电话索取新的版本。另外,我们将较少用到的功能也会放置在新增功能模块中:如:提成工资、远程数据传输、专柜管理、包装物管理、派车管理等,用户可以为常用新增功能设置快捷键,以提高操作的方便性。
- ◆ 打印服务系统(如图1.2): 是必备的附属子系统,提供了打印管理 功能,在安装小狐仙商务系统时,系统会默认安装。
- ◆ FTP 数据传输系统(如图 1.3): 是附属子系统,主要提供数据实时 自动备份功能、实现远程数据的传输和接收、实现促销价格的自动 启用和恢复。因此,对需要自动备份、促销功能的用户,以及要求 公司与分公司、门市与公司、门市与仓库间进行数据传输的用户, 必须安装该系统。
- ◆ POS 收款系统(如图 1.4):是附属子系统,用户商场、超市、专卖

店的柜台收款,可以使用条码录入产品或通过产品编号录入产品。

- ◆ 前台数据传输(如图1.5):是附属子系统,用于 POS 收款系统和商 务主系统间的连接。具有自动将后台中修改、增加的产品资料、客 户资料传输到 POS 系统中,具有将 POS 系统中的收款单转入至后台 的功能。因此,使用了 POS 系统的用户,必须安装前台数据传输子 系统,否则, POS 系统无法与后台的商务系统连接。
- ◆ 条码打印侦探(如图 1.6):是附属子系统,用于打印产品条形码。 可通过商务系统中产品资料的打印、增加、修改功能发出条码打印 请求,也可以在做采购入库单或销售单时发出条码打印请求,条码 侦探在侦测到打印请求时,将自动打印条形码,用户可将条形码贴 在产品上。

| 探作系统]Windows 5.00<br>打印文件 SYSTEM32\SPOOL\F | RINTERS | <br>错 |
|--------------------------------------------|---------|-------|
| 使用纸张 126                                   | 删除      |       |
| 最小长度 10.00 🚽                               | 关闭      |       |
|                                            |         |       |

| FTP服务器地址                                                                                                    | 用户名    | 密码    |      | <u>)代号(代号</u> ) | :IP地址          |  |
|----------------------------------------------------------------------------------------------------|--------|-------|------|-----------------|----------------|--|
| ****                                                                                                    | *****  | ***** | ***  | wells           |                |  |
| ● FPT连接状态                                                                                                    | ○ 传输日志 |       | FTPI | 作进程:            |                |  |
| The second second second second second second second second second second second second second second second se |        |       | 匚 搜  | 素FTP文件夹         | 🗆 ок           |  |
|                                                                                                    |        |       | □ 搜  | 索上传文件           | 🗖 ок           |  |
|                                                                                                    |        |       | 口上   | 传文件             | 🗆 ок           |  |
|                                                                                                    |        |       |      | 除已上传文件          | 🗖 ок           |  |
|                                                                                                    |        |       | □ 搜  | 索下载文件           | 🗆 ок           |  |
|                                                                                                    |        |       | 一下   | 传文件             | 🗖 ок           |  |
|                                                                                                    |        |       |      | 除已下载文件          | 🗆 ок           |  |
|                                                                                                    |        |       | Π×   | 闭连接             | 🗆 ок           |  |
|                                                                                                    |        |       |      | 电话拔号            |                |  |
|                                                                                                    |        |       |      | 连接到FTP服务        | 8              |  |
|                                                                                                    |        |       |      |                 | о <b>– ж</b> ь |  |

图1.3 FTP数据传输系统

| <u>□</u> 小狐狸家能 | ۶.     |              |        |          |      |         |              |              |         | 9 × |
|----------------|--------|--------------|--------|----------|------|---------|--------------|--------------|---------|-----|
| 设置 传输          |        |              |        |          |      |         |              |              |         |     |
| 前台收款系统         | Ś.     |              |        |          |      |         |              |              |         |     |
|                |        |              | 收款     | 次前       | 台    |         | 現<br>利       | E 次 1<br>k务员 |         |     |
| No.LC00        | 000247 |              | V7.01  | FOR WIND | OWS  |         | 一世           | ⊧⁄nr 🗄 🛛     | IPERNAN |     |
| 客户编号           |        |              |        |          | 日期   | 2005/02 | /05 <b>1</b> | 1 率 0.       | 000     |     |
| 序号             | 条码     | 品名           | 规格     | 単位       | 数量   | 扣率      | 単价           | 2            | 全额      | *   |
| 1              |        |              |        |          |      |         |              |              |         | ]   |
|                |        |              |        |          |      |         |              |              |         | 1   |
|                |        |              |        |          |      |         |              |              |         |     |
|                |        |              |        |          |      |         |              |              |         |     |
|                |        |              |        |          |      |         |              |              |         |     |
|                |        |              |        |          |      |         |              |              |         |     |
|                |        |              |        |          |      |         |              |              |         |     |
|                | 推      | 定后台商务系统位置    |        |          |      |         |              |              |         |     |
|                |        |              |        |          |      |         |              |              |         |     |
| ×              |        | 1            |        |          |      |         |              |              | F       | Ċ.  |
| 总额:            | /      | / 交款         | 1      |          |      |         | 找回:          |              |         |     |
|                | /      |              |        |          |      |         |              | ~            |         |     |
|                |        | ).00         |        |          | 0.   | 00      |              | 0.           | .00     | )   |
| \\LC\D\F       | oxhome | P5 开钱箱 P8 补打 | 单 19 折 |          | / 取消 | * 数量    | ENT 收款       | + 插单         | ESC 莱   | 单   |

图1.5 POS收款系统

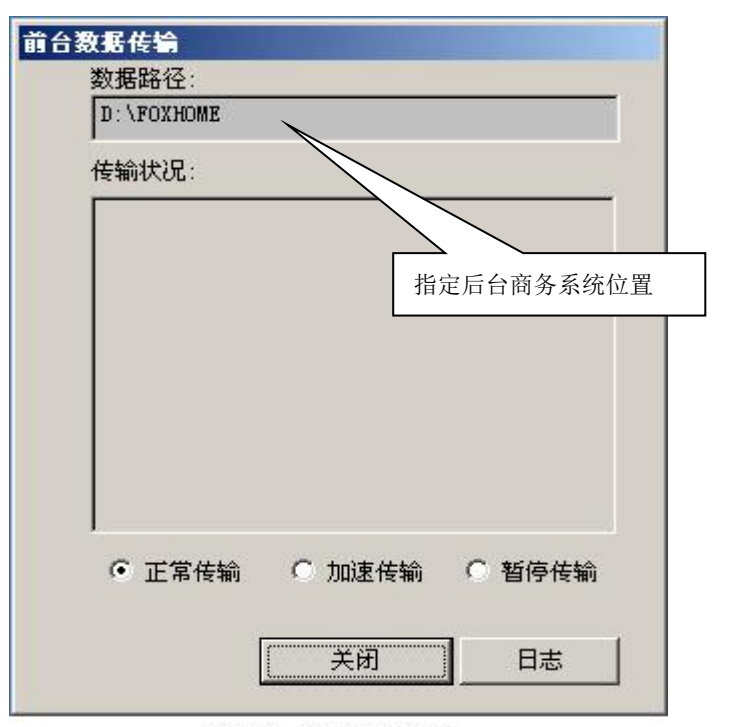

图1.5 前台数据传输

| 🦉 相关设置                                   |                                       |
|------------------------------------------|---------------------------------------|
| 2878587828782878287828785878587858785878 | ····································· |
| 内容:条码侦探V3.1.1                            | ▶ 标签属性                                |
|                                          | (文字属性                                 |
|                                          | 🖨 设备选择                                |
| 。<br>- 条码属性                              | ······ <sup>8</sup>                   |
| 条码类型: 目动识别 ▼ 纸张类                         |                                       |
| 条码线型: 普通                                 |                                       |
| 条码宽度(mm): 40 纸张宽                         | 度(mm): 102                            |
| 纸张高, 纸张高,                                | 雯(mm): 21                             |
|                                          | ,                                     |

# 图1.6 条码侦探V3.1.1

#### 第三节、 系统操作

一、快捷键

鼠标操作虽然简单,但在大量数据操作时(如建立资料、开单时),却 不如键盘操作速度快。因此,系统中提供了大量快捷键来代替鼠标,以提 高操作速度和系统的实用性。

快捷键分为两种: 单键快捷键和组合快捷键。

常用的单键快捷键有 +、一、\*、/、DELETE、HOME、END、ESC、F2、 F8、F9 等键,系统在运行时,将会在屏幕底部的操作提示行中提示可用 快捷键及相应的功能(见图1.1),因此,用户应注意提示行的提示内容。

组合快捷键有 ALT+0、ALT+Q、ALT+E 等,通常用于按钮中,在按钮 上将标出所使用的字母,这些字母与 ALT 键联合使用时,相当于用鼠标的 左键点击该按钮(见图 1.7)。操作时应先按住 ALT 键不放,然后再按住相 应的字母,再一起放开。

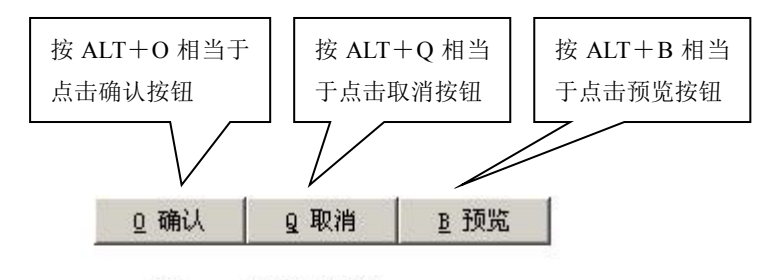

图1.7 组合快捷键

二、系统提示

在使用系统过程中,系统有许多提示,分为两大类:操作提示、警告 类提示、报警类提示、询问类提示,用户应注意提示内容。

◆ 操作提示: 在系统的最底行是操作提示行(见图 1.8),显示光标所在 位置的操作方法。如果 WINDOWS 的任务栏没有设置成自动隐藏,将遮住 提示行。建议用户将 WINDOWS 的任务栏设置为自动隐藏。

| _        |                   |      |           |    |            | _      | 销售                 | 单      |
|----------|-------------------|------|-----------|----|------------|--------|--------------------|--------|
| 订上客户     | 单号<br>编号 <b> </b> |      | -         |    |            | 业务 _   |                    |        |
| 带号       | 产品编               | 号    | 品名        | 规格 | 大条码        |        | 库位                 | 整数     |
|          |                   |      |           |    |            |        |                    |        |
| <u> </u> | 批发价<br>0.000      |      | 忧惠价       |    | <b>零售价</b> | 盖号时    | 上次售价<br>0.000      | भ      |
|          | 欠包装<br>0          |      | 库存数量<br>0 | Í  | 的操作提示      |        | 肖告日期<br>/ /        | 나<br>/ |
| 0.7      | <b>通</b> 认        | o 取消 | B 预览      | /  |            | ‡T €D# | 8 <del>,</del> ₹ 1 |        |

图1.8 提示行说明

◆ 警告类提示: 图 1.8-1 是操作员进入自动维护功能时所出现的警告提

- 示。它告诉操作员自动维护功能 要求独占系统(即在执行此功能 时,其它人员必须停止使用系统 并退出),现在仍有其它用户在使 用系统,暂时不能执行本功能, 用户回车即可。
- 报警类提示:图1.9是操作员在开销
   售单过程中填写单价时所出现的报警
   提示。它告诉操作员所填写的单价低
   于最低售价。操作人员有两种选择一

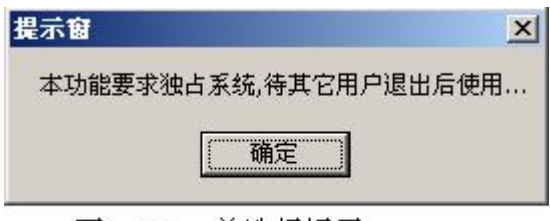

图1.8-1 单选择提示

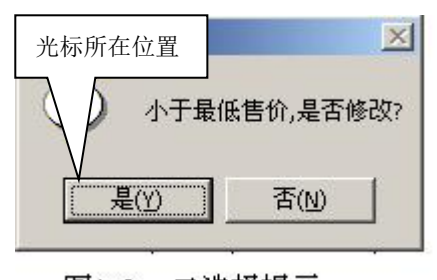

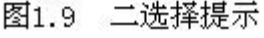

是退回修改单价,二是跳过去不修改单价。如果要修改单价可直接回车,如果不要修改单价,可按N或按→键将光标移到"否"按钮上,然后回车。

◆ 询问类提示:图1.10是操作员在按打印预览按钮时,所出现的询问提示。如果要把内容直接从打印机中打印出来,直接回车;如果想预览查看打印效果,请按N或按→键将光标移到"否"按钮上然后回车;如果

| <ol> <li></li></ol> |             | 光标所在位置 | I. |
|---------------------|-------------|--------|----|
|                     | 111000-11 C |        |    |
| 是(Y)                |             | 取消     | T  |

图1.10 三选择提示

既不打印也不预览,请 按 ESC 键或按→键将光 标移到"取消"按钮上 然后回车。

三、帮助录入

在开单时,我们要填写产品、客户或供应商。为了提高开单速度,我 们将大量的资料预先建好,并保存在相应的资料表中,如产品资料表、客 户资料表、供应商资料表,在开单时只需将这些资料调过来即可。

为便于操作人员快速找到这些资料,系统提供了帮助录入方法,只要 录入不正确,系统将提供选择窗口,供用户选择。为了使系统提供的帮助 更加准确,要求用户提供较准确的信息,并选择最佳帮助方式。

- ◆ 帮助录入客户:系统提供了4种方式帮助查找客户,即按编号查找、按记忆码查找(/2)、按名称查找(/3)、按电话查找(/4)。
  - ▶ 当你知道客户编号的前几位时,你可以填写所知道的编号。
  - 例:查找佳盛(已知其编号为A13开头)。输入A13然后回车(图1.11)。

| <mark></mark> |         |        |              |
|---------------|---------|--------|--------------|
| 1.输入客户编号前     |         | 1      | 销佳单          |
| 几位            |         |        |              |
| 订单号           | ? 按编号选择 | 1      |              |
| 客户编号 13       | 记忆码     | 编号     | 名称           |
| 序号 产品编号       |         | A13001 | 塘厦俊发         |
|               |         | A13002 | 塘厦龙记         |
| 2.在选择窗口中,     |         | A13003 | 塘陵市山。按伯日排宫   |
|               |         | A13004 | 塘厦长丰 3.按编号排序 |
| A13 月天时各厂     |         | A13005 | 塘厦汇海         |

图1.11 按编号帮助录入客户

- 当你在建立客户资料时,为客户建立了记忆码,可输入记忆码查 找。
- 例:查找豪发(假设记忆码按客户简称的拼音缩写表示:HF)。输入"/2HF",其中/2表示按记忆码查找客户(图1.12)。

| <mark></mark> |            |               |          |
|---------------|------------|---------------|----------|
| 1.输入/2HF      | [:         | 1<br>3.按记忆码排序 | 销售单      |
|               | ② 按记忆码选    |               |          |
|               | 记忆码        | 编号            | 名称       |
|               | HF         | A02003        | 沙田豪发     |
|               | HF         | A04001        | 长安洪发粮油店  |
|               | HY         | A01006        | 华源       |
|               | JJJ        | A01013        | 湛江鸡      |
| 2. 仕选择窗口中,    | LJ         | A01003        | 李锦记 (利嘉) |
| HF的客户         | NP         | A01011        | 农批客户     |
|               | NPTZ       | A01012        | 农批同珍     |
|               | ·<br>图1.12 | 按记忆码选         | 择        |

如果在建客户资料时没有建记忆码,可按客户名称查找,提供模糊 查找(即可查找名称中任一个字或几个字)。

例:查找佳盛。输入"/3佳",其中/3表示按名称查找(图1.13)。

| 四出库单 2.在选择窗口中自动找<br>有"佳"字的客户 | 到名称中含 | ]          | 销售单      |
|------------------------------|-------|------------|----------|
| 订单号<br>家户编号 <mark>/3售</mark> | 记忆码   | ·<br>[編75] | 名称       |
|                              |       | A13007     | 塘厦佳盛     |
|                              |       | A09005     | 大朗金丽     |
|                              |       | A01003     | 李锦记 (利嘉) |
|                              |       | B01003     | 龙岗镇海瑞副食  |
|                              |       | A07003     | 明兴粮油     |
|                              |       | A09002     | 大朗明兴     |
|                              |       | A09003     | 大朗明华     |
|                              | 图1.13 | 按名称查找      | Ż        |

如果你记得客户电话时,且登记在客户资料中,可按电话查找。
 例:查找客户莞城副食,电话为 2238089,输入"/42238",其中/4 表示按电话查找,电话号码可以不输完整(图 1.14)。

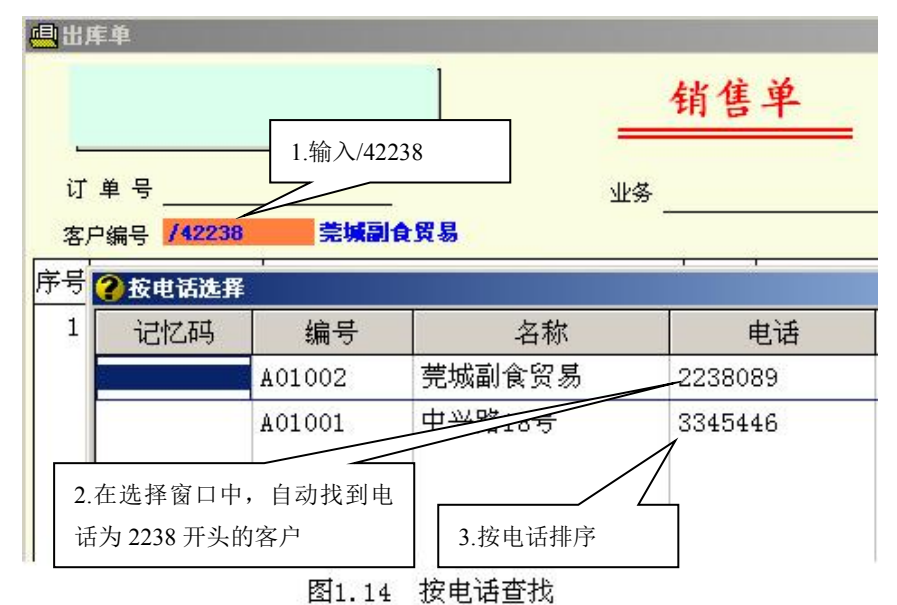

- ◆ 帮助录入供应商:方法与帮助录入客户相同。
- ◆ 帮助录入产品:系统提供了7种方式帮助查找产品,即按编号查找、按记忆码或条码查找(/2)、按品名查找(/3)、按规格查找(/4)、按产地查找(/5)、按颜色查找(/6)、按记忆码或条码后6位查找(/7)。
   ◆ 因每一个用户对产品的描述有可能不一样,如编号有可能改为型
  - 号、品名可能改为品牌、颜色改为大条码等,因此在实际使用时,

应注意系统的提示,本手册中以通用叫法为准。

- ▶ 按编号查找:如果你记得产品编号的前几位(通常为类号),可输入产品前几位编号。
- 例:查找加加酱油,加加酱油的编号为0106 开头,输入"0106"并回 车(图 1.15)

| 1.输入0 | 106 并[       | 回车 2.7<br><b>② 按产品编号选</b> | 在选择窗口中自动找到 0106 开头的产品 |
|-------|--------------|---------------------------|-----------------------|
|       | _            | 产品编号                      | 品名 大条码                |
| 1     | 号<br>        | 010601                    | 500m1加加特制酱油           |
| 客人編   | <del>号</del> | 010602                    | 500m1加加特制老抽           |
| 序号    | 产品           | 010603                    | 245m1加加特制老抽           |
| 1 01  | .06          | 010604                    | 500m1加加草菇老抽           |
| 2     |              | 010605                    | 500m1加加金标生抽           |
| 3     |              | 010606                    | 500m1加加味物, 第 3.按编号排序  |
|       |              | 010607                    | 380m1加加味极鲜            |
| 19 A  |              |                           |                       |

图1.15 按产品编号选择

- ◆ 按类号+产品编号的查找:如果你记不住产品的编号前几位,你可以输入产品的类号,系统会首先提供分类表供你选择,然后再进入产品选择窗口供你选择产品。
- 例:查找加加酱油,现只知道大类号为01,可输入"01.."(在类号后必须输入..)然后回车,系统将提供分类表供你选择(图1.15-1),在分类表中选择加加系列后,系统将进一步提供产品选择窗供你选择产品(图1.15-2)。

|         |        |        | 销                                                                                                    |
|---------|--------|--------|----------------------------------------------------------------------------------------------------|
|         | ②选择    |        | 2                                                                                                    |
| 订单号     | — 类号   | 类别名    | 3称 🔺                                                                                                    |
| 客户编号    | 01     | 代理产品   | t in the second second se |
| 序号 产品编  | 号 0101 | 上品鲜系列  | 2.提供类别选                                                                                                    |
| 1 01    | 0102   | 三九味精系列 | <b>择表,在此选</b>                                                                                                    |
| 2       | 0103   | 三厂陈醋   | 择类别                                                                                                    |
|         | 0104   | 亨通至日   |                                                                                                    |
| 3       | 0105   | 术系列    |                                                                                                    |
| 1 檢入 01 | 0106   | 加加系列   |                                                                                                    |
| 1.抽八 01 | 0107   | 军山系列   |                                                                                                    |

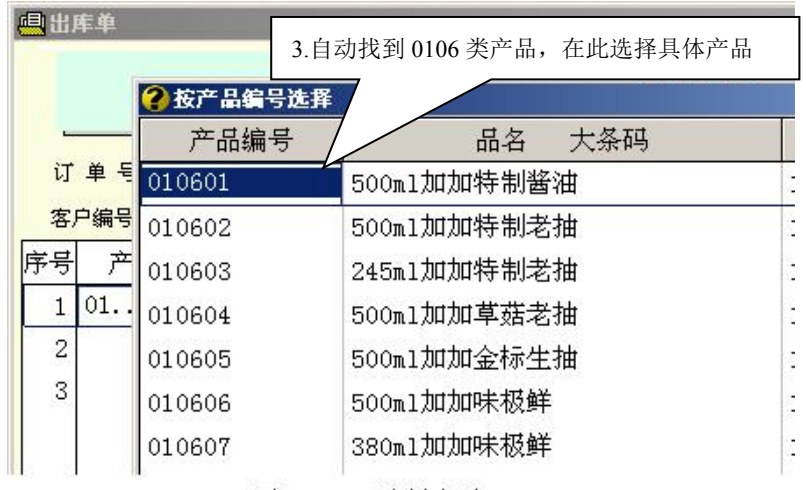

图1.15-2 选择产品

按记忆码或条码查找:如果在建产品资料时为每一个产品均设有记忆码,你可以很容易找到产品。记忆码通常用品名或品牌的拼音缩写表示。

例: 查找三九味精(记忆码为 SJ),可输入"/2SJ"(/2 表示按记忆码 查找),图 1.16。

|          | ② 按条码选择 |                 |          |    |
|----------|---------|-----------------|----------|----|
|          | 产品编号    | 品名 大条码          | 规格       | 条码 |
|          | 010201  | 2500g三九味精99%大晶体 | 1*4      | sj |
|          | 010202  | 1000g三九味精99%大晶体 | 1*10     | sj |
| 各尸编号     | 010203  | 454g三九味精99%大晶体  | 1*20     | sj |
|          | 010204  | 100g三九味精99%大晶体  | 1*1      | SJ |
| 1/255    | 010205  | 50g三九味精99%大晶体   | 1        | SJ |
|          |         |                 |          |    |
|          | Ļ       |                 | _/       |    |
| 1.输入/2SJ |         | 2.自动找到记忆码       | 为 SJ 的产品 |    |

图1.16 按记忆码查找

- ◆ 按类号+记忆码查找:因产品的记忆码重复现象较多,如三九牌 产品的记忆码为 SJ,三角牌产品的记忆码也为 SJ。解决的办法 有两种,一是记忆码设置长一些中,二是查找时指定类号。因 为同一类中重复的记忆码较少,且可以提高查询速度。
- 例:查找三九味精。因三九味精的类号为01,可以输入"/201..S J"(/2表示按记忆码查找,..之前表示类号)。因输入的类号 不完整,系统提供类号选择表供用户选择(图1.16-1),选好 类别后,系统将找到指定类别产品中记忆码为SJ的产品,并 提供产品选择表(图1.16-2)。

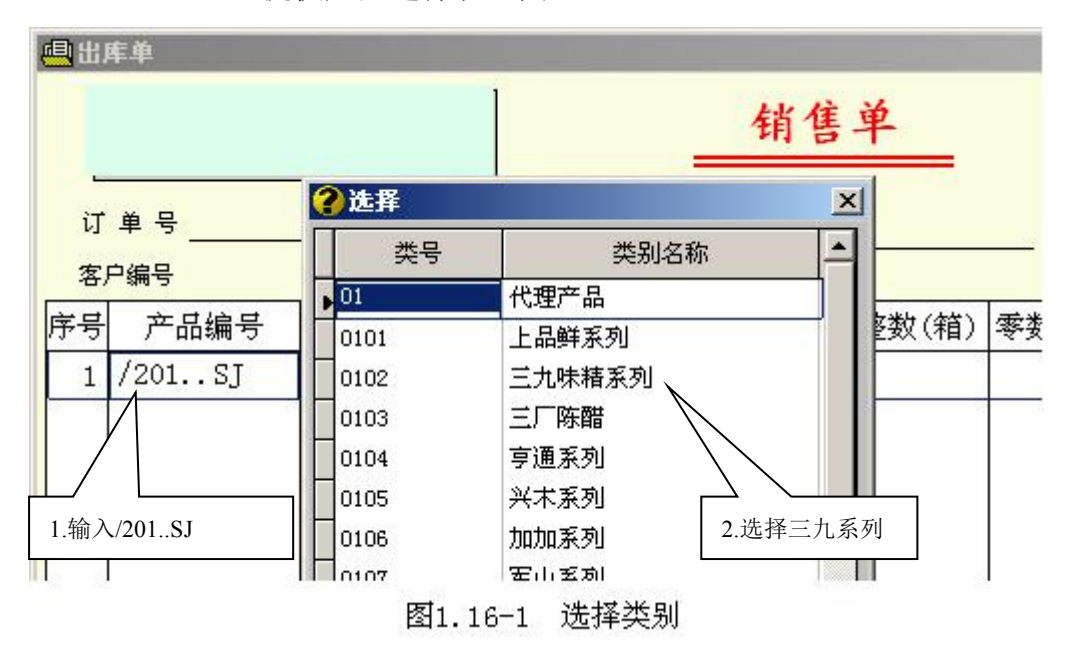

| ● 按条码选择                                 |        | 3.自动找到 0102 类中记<br>忆码为 SJ 的产品 | <u> </u>  |       |    |
|-----------------------------------------|--------|-------------------------------|-----------|-------|----|
| 订单号                                     | 产品编号   |                               | 品名 大条码    | Rom   | 条码 |
| 77 - 77 <u></u><br>家中编号                 | 010201 | 2500g三기                       | 九味精99%大晶体 | 1*4   | SJ |
| · - · · · · · · · · · · · · · · · · · · | 010202 | 1000g三方                       | 九味精99%大晶体 | 1*10  | SJ |
| アウ / ロ明明 ウ<br>1 /201 ST                 | 010203 | 454g三九                        | ,味精99%大晶体 | 1*20  | sj |
| 1 / 20155                               | 010204 | 100g三九                        | 味精99%大晶体  | 1*100 | SJ |
|                                         | 010205 | 50g三九%                        | 未精99%大晶体  | 1*180 | SJ |

 ▶ 按品名查找:如果在建产品资料时没有设定记忆码,可按品名查找 产品。系统提供了模糊查找方式,因此可输入品名中的任可文字。
 例:查找三九味精,用户可以输入"/3味精"(/3表示按品名查找),
 (图 1.17)。

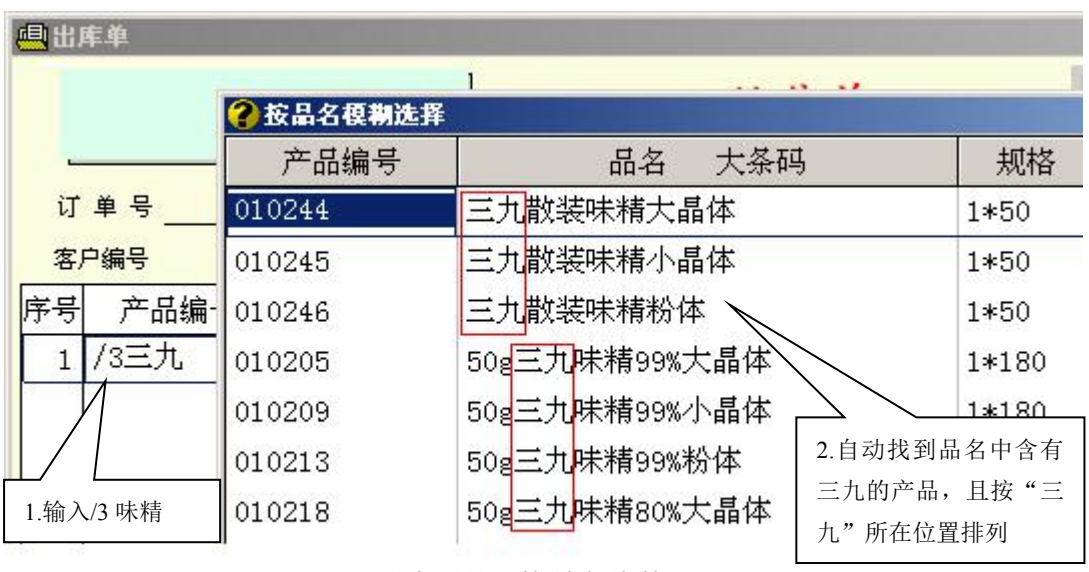

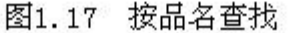

◆ 按类号+品名查找:按品名查找虽然方便,但因使用了模糊查找 方式,因此在产品较多时查找速度较慢。为了提高查找速度, 用户可以指定要查找产品的类号。

例:查找三九味精,因三九产品的类号为01,可以输入"/301..味精"(/3表示按品名查找,..之前为类号)。因未指定具体的类号,因此,系统将首选提供类别选择窗供用户选择类别(图1.17-1),在选好类别后,系统将进一步提供产品选择窗供用户选择产品(图

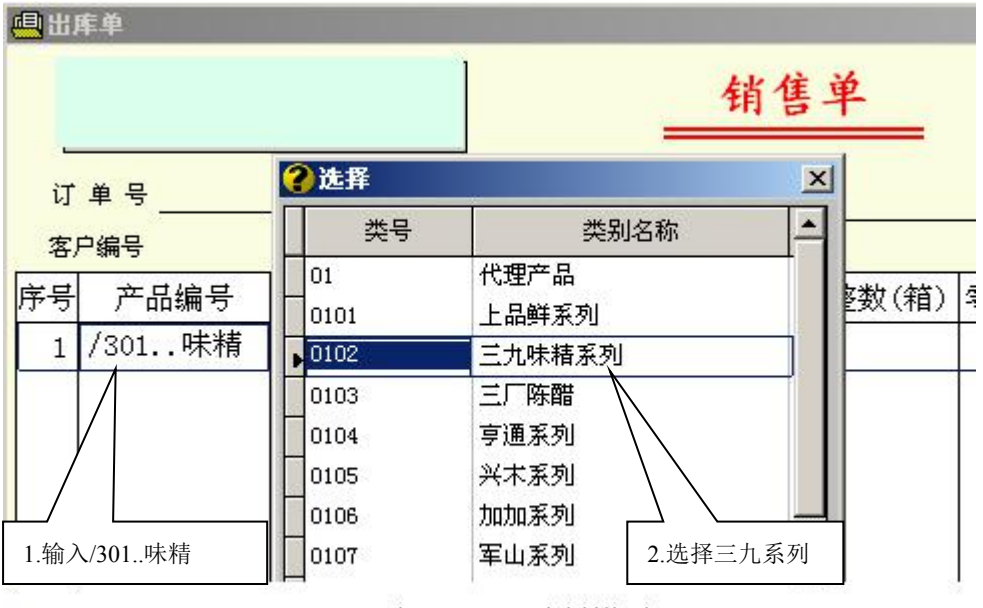

1.17-2)。指定类别后的查询速度要比未指定类别时要快很多。

图1.17-1 选择类别

|                                        |                 | 销住单            | н     |
|----------------------------------------|-----------------|----------------|-------|
|                                        | 役 按 品 名 模 糊 选 哲 | <b>€ 0102</b>  |       |
| 订单号                                    | 产品编号            | 品名 大条码         | 规格    |
|                                        | 010205          | 50g三九味精99%大晶体  | 1*180 |
| ~~~~~~~~~~~~~~~~~~~~~~~~~~~~~~~~~~~~~~ | - 010209        | 50g三九味精99%小晶体  | 1*180 |
| 1 /201 中戦                              | 010213          | 50g三九味精99%粉体   | 1*180 |
| 1 / 301 時本作用                           | - 010218        | 50g三九味精80%大晶体  | 1*180 |
|                                        | 0. 1            | 50g三九味精80%小晶体  | 1*180 |
|                                        | 10225           | 50g三九味精80%粉体   | 1*180 |
| .自动找到 0102 类中                          | •,且品<br>203     | 454g三九味精99%大晶体 | 1*20  |
| 出中含有"二九"的                              | 产品<br>204       | 100g三九味精99%大晶体 | 1*100 |
|                                        | 010207          | 500g三九味精99%小晶体 | 1*20  |

图1.17-2 选择产品

- ▶ 按规格及类号+规格的查询方式与按编号查询方式相同。
- ▶ 按产地及类号+产地的查询方式与按编号查询方式相同。
- ▶ 按颜色及类号+颜色的查询方式与按编号查询方式相同。
- 按条码后6位的查找:因条码位数较多,因此系统提供了按条码后 6位的查询方法。
- 例: 查找条码后 6 位为 658163 的产品。输入"/7658163", 因产品条码

后 6 位重复的比较少,在没有重复时,系统不会弹出选择窗,而填 写找到的产品。如果后 6 位有重复时,系统将提供选择窗。(图 1. 18)

| 4日二日 - 日本 - 日本 - 日本 - 日本 - 日本 - 日本 - 日本 -             |                                | 销售       | 单     |         |
|-------------------------------------------------------|--------------------------------|----------|-------|---------|
| <br>订单号<br>客户编号                                       | лкз                            | š        |       | <u></u> |
| 序号 产品编号                                               | 品名 规格 大条码                      | 库位       | 整数(箱) | 零数(     |
| 1 010402                                              | 亨通麻婆豆腐 1*50                    | 01       | 0.000 |         |
| 2<br>输入/7658163 后,<br>6921539 - 658163<br>010402,品名为: | 自动找到条码为:<br>的产品,编号为:<br>享通麻婆豆腐 | 01<br>01 |       |         |

四、快速查询

为了提高系统的实用性和操作的方便性,我们提供了快速查询方法。 快速查询方法既简单又方便,与一般查询方式不同:

- 一般查询方法是:点击查询按钮,然后在查询窗口中找到相应的项 目再填写查询内容,最后按确定,此时系统才按提供的条件查询。
- 快速查询方法是:在表格中直接输入"/数字"选择查询方式,然 后在表格中直接输入要查询的内容,一边输入系统一边查找。

在产品资料、客户资料、供应商资料查询或选择窗口中均提供有快速 查询方式,下面以产品资料为例。

例 1: 产品资料选择窗口中的快速查询(图 1.20-1、图 1.20-2)。

例2: 在产品资料选择窗中切换查询方式(图1.21-1、图1.21-2)

| 役 按产品编号选择 | 02               |         |    |
|-----------|------------------|---------|----|
| 产品编号      | 品名 大条码           | 规格      | 条码 |
| 010806    | 好味到小磨麻油150m1 🔿 🍾 | 1*24    |    |
| 010807    | 好味到小磨麻油230m1     |         |    |
| 010808    | 好味到小磨麻油430m1 在表格 | 中输入 02, |    |
| 010809    | 好味到小磨麻油150ml(纯正  | 1*24    |    |
| 010810    | 好味到花椒油150ml      | 1*24    |    |
| 010811    | 好味到蒜油150ml       | 1*24    | -  |
| 020101    | 30g陶味园胡椒粉(小瓶装)   | 1*2     | -  |
| 020102    |                  | 1*2     |    |
| 020103    | 在表格中输入02,快速找到02开 | 1*2     |    |
| 020104    | 头的产品             | 1*2     |    |

图1.20-1 产品选择窗

| ? 按产品编号选择 | ¥ 0202                |            |      |
|-----------|-----------------------|------------|------|
| 产品编号      | 品名 大条码                | 规格         | 条码   |
| 020110    | 25g陶味园黑胡椒粉(小瓶         | 1*2        |      |
| 020111    | 150g陶味园脆炸粉            |            | 日二大山 |
| 020112    | 280g陶味园嫩肉粉            | 格中输入 0202, | 显示住此 |
| 020113    | 50g陶味园嫩肉粉             | 1*50       |      |
| 020114    | 280g陶味园松肉粉            | 1*12       |      |
| 020115    | 400g粤宝胡椒粉             | 1*20       |      |
| 020201    | 40g味宝花椒粉              | 1*100      |      |
| 020202    | 40877年 建粉             | 1*100      |      |
| 020203    | 40g味 在图 1.20-1 基础上再输入 | 、02 后,快速   |      |
| 020204    | 40g味 找到 0202 开头的产品    |            |      |

图1.20-2 产品选择窗

| 产品编号   | 品名 大条码               | 规格   |
|--------|----------------------|------|
| 00101  | 华多料酒                 | 1*20 |
| .00102 | 新发料: 1.现在按产品编号查询     | 1*20 |
| 001021 | 宏峰料酒                 | 1*20 |
| 00103  | 尖庄酒                  | 1*12 |
| 00104  | 一世通                  | 1*12 |
| 00105  | 三星二百                 | 1*15 |
| 00106  | 三星二十 2.在表格中输入/3,转    | 1*20 |
| 00107  | 四川一社 为图 1.21-2 的品名查询 | 1*20 |
| 00108  | 飞鹿头曲                 | 1*24 |
| 00109  | 五粮头曲                 | 1*24 |
| 00110  | 广东米酒                 | 1*24 |
| 00111  | 花雕酒                  | 1*20 |
| ψ112   | · 汀堻白洒               | 1*12 |

# 图1.21-1 快速切换查询方式

| 产品编号   | 品名 大条码            | , 规格                     |
|--------|-------------------|--------------------------|
| 100101 | 华多料酒              | 1*20                     |
| 100102 | 新发料酒              | ±± ₩ ★                   |
| 100103 | 尖庄酒               | 名 楔 砌 查<br>1 输 λ 品 タ *12 |
| 100104 | <b>沱牌酒</b> 将快速找到。 | *12                      |
| 100105 | 三星二锅头             | 1*15                     |
| 100106 | 三星二锅头             | 1*20                     |
| 100107 | 四川一滴香酒            | 1*20                     |
| 100108 | 飞鹿头曲              | 1*24                     |
| 100109 | 五粮头曲              | 1*24                     |
| 100110 | 广东米酒              | 1*24                     |
| 100111 | 花雕酒               | 1*20                     |
| 100112 | 江津白酒              | 1*12                     |
| 100113 | 高粱白酒              | 1*20                     |

图1.21-2 快速切换查询方式

◆ 所输入的查询内容反映在右上角中,如果输入错误,用户可以按退格键 (BACKSPACE)删除输入的内容。 ◆ 所输入的查询内容稍待片刻将自动清除,因此在输入查询内容时,要连续输入,相隔时间不能太长,否则会误认为下一个查询内容。相隔时间长短由缺省设置中的击键速度决定,击键速度快相隔时间短。

◆ 在表格中按↑↓光标移动键也会清除输入的内容。

五、快速增加、修改资料

在产品资料选择窗、客户资料选择窗、供应商资料选择窗中均允许快 速增加、修改相应的资料。

在开入库单时,经常有新增加的产品要求加入到产品资料中、有新的 供应商要增加到供应商资料中;而在开销售单时,经常有产品要求调整售 价、有新客户要求加入到客户资料表中。在这种情况下,用户无须转到产 品资料建立窗口(参见第3.5节)、客户资料建立窗口(参见第3.3节)、 供应商资料建立窗口(参见第3.4节)。

- ▶ 在资料选择窗中按+(加号)键,将弹出增加窗口
- ▶ 在资料选择窗中按-(减号)键,将弹出修改窗口
- ▶ 在资料选择窗中按 DELETE 键,将询问是否删除资料。
- 例:在图 1.21-2 中的产品选择窗中输入-号,系统将弹出修改"华多 料酒"的窗口(图 1.22)。

六、批量选择产品

在产品资料选择窗中,系统提供了批量选择产品方式(图 1.23),方法 如下:按CTRL+↓选定,按CTRL+↑去除选定。

被选定的产品底色变为桔红色,退出产品资料选择窗口时,系统将选 定的产品自动填写在单据中。

| 类别名称     | 酒类                                    | <b>忧惠</b> 价 2 | . 223 瓶  |                  |
|----------|---------------------------------------|---------------|----------|------------------|
| 产品编号     | 100101                                | 条码            |          |                  |
| 品名       | 华多料酒                                  | 大条            |          |                  |
| 规格       | 1*20                                  | 最低库存          | 0.000    |                  |
| 大单位      | · · · · · · · · · · · · · · · · · · · | 提成            |          | DISCOVER         |
| 小单位      | 瓶                                     | 供应商           |          | 0                |
| 换算关系     | 20.00                                 | 1             |          |                  |
| 最新进价     | 1.710 瓶                               |               |          |                  |
| 最低售价     | 1.710 瓶                               |               |          |                  |
| 批发价      | 51.300 箱                              |               |          |                  |
| 零售价      | 3.078 第五                              |               |          | □ 启用批号           |
|          |                                       |               |          | □ 回收包装<br>□ 特价商品 |
| . 上一个 [] | N 下一个 T 第一个 B 尾部                      | 0 确定 P 打条码    | 3   E 退出 | 建立配件表 选择图片       |

图1.22 修改产品窗口

| 役 按产品编号选择 | ŧ      |      |            |     |       | × |
|-----------|--------|------|------------|-----|-------|---|
| 产品编号      | 品名     | 规格   | 条码         | 整数  | 零数    |   |
| 100101    | 华多料酒   | 1*20 |            | -50 | . 000 |   |
| 100102    | 新发料酒   | 1*20 |            |     | . 000 |   |
| 1001021   | 宏峰料酒   | 1*20 |            |     | . 000 |   |
| 100103    | 尖庄酒    | 1*12 |            |     |       |   |
| 100104    | 沱牌酒    | 1*12 | 底色为桔红色的产   |     |       |   |
| 100105    | 三星二锅头  | 1*15 | 品被选定       |     |       |   |
| 100106    | 三星二锅头  | 1*20 |            |     |       |   |
| 100107    | 四川一滴香酒 | 1*20 |            |     |       |   |
| 100108    | 飞鹿头曲   | 1*24 |            | 0   | . 000 |   |
| 100109    | 五粮头曲   | 1*24 |            | 0   | . 000 |   |
| 100110    | 广东米酒   | 1*24 |            |     |       | ] |
| 100111    | 花雕酒    | 1*20 | CTRL+↓选定   |     |       |   |
| 100112    | 汀洼白洒   | 1*12 | CTRL+↑去除选定 |     | 1     | - |

图1.23 批量选定产品

第四节、 注意事项

许多客户在购买软件后,以为万事大吉,事实上并非如此。如果要想 使系统发挥应有的作用,保证系统正常运作,请注意以下问题:

- 在安装小狐仙商务软件之前,请将你的要求详细向经销商提出,良 好的沟通和密切的配合,是确保系统正常实施和发挥作用的前提。
- 电脑硬件是软件运行的基础,如果硬件经常出现问题,将难以保证 软件的正常运行及数据的安全,对不合格的硬件应予淘汰或对硬件进 行升级,不可将就。
- 与经销商一起做好客户、供应商、产品的分类方法及编号方式的规 划,并严格执行,确保资料容易查询、并产生各种相应的统计报表。
- 4. 认真做好售价的规划工作,即销售方案。
- 认真细致建立资料。资料是系统的根本,如果资料建立不完整或错误,有可能导至严重后果,不可贪快。
- 在安装小狐仙商务软件前,请调试好操作系统、打印机、网络。在 调试正常后,请不要随意修改或调整设置,也不要将电脑提供给非正 规操作人员使用,以免无意中修改了系统设置。
- 建议将小狐仙商务系统安装在 D 盘,而不是安装在 C 盘,以免操作 系统损坏时,造成对数据的丢失。
- 在系统全部调试正常后,建议使用 GHOST 对 C 盘做好备份。以便在 硬件或操作系统出现故障时,快速恢复。
- 9. 虽然系统提供有自动维护功能,但我们仍然希望用户每天做好备份工作,通过恢复备份来解决问题是一条最有效的途径,同时可以免受 经销商的影响。
- 系统所提供打印预览功能仅作查看打印效果之用,并不能代替 实际打印。因此,在打印单据及报表时,请不要通过预览功能来打 印。
- 11. 为了保证在网络下使用时库存的真实性,系统采用了实时库存处理方法。即在开销售单、入库单等涉及库存的单据时,当填写完数量后,系统将即时修改库存,而不是在单据存盘时才来修改库存(一般软件是在存盘时才修改库存),以防止多个用户选择同一产品时,造成用户所见库存的虚假性。因此,用户所开的临时单(系统允许临时保存单据,而非正式保存单据)已经修改了库存,不能长期保留,应该及时将临时单转为正式保存或取消临时单,否则将影响库存的真

实性。

12. 无论你有何种建议或想法或问题,请及时与经销商取得联系。